| JSING THIS P | RODUCT YOU AGREE      | THAT YOUR USE   | OF OUR WEBSTT                    | AND ANY SERVICES       | ARE SUBJECT T  | O OUR TERMS OF USE |
|--------------|-----------------------|-----------------|----------------------------------|------------------------|----------------|--------------------|
| DO YOU HAVE  | MULTIPLE STUDENTS USI | ING CHARMS? YOU | CAN NOW LINK THE                 | N BY CLICKING THE "MUL | TIPLE STUDENTS | BUTTON BELOW!      |
|              | Ξ                     | 16              | $\bigcirc$                       | J                      |                |                    |
| Calendar     | Event List            | Volunteer       | Email Staff                      | Handouts & Files       | Website        | Online Store       |
|              | 1                     |                 | -                                |                        |                | 1                  |
| Finances     | Forms Collected       | Absences        | Inventory<br>Uniforms<br>Library |                        |                |                    |
|              | 0                     | -               |                                  |                        |                |                    |

Once you have entered Charms, click on the "online store" icon.

Begin the ordering process by clicking on the green "choose" button.

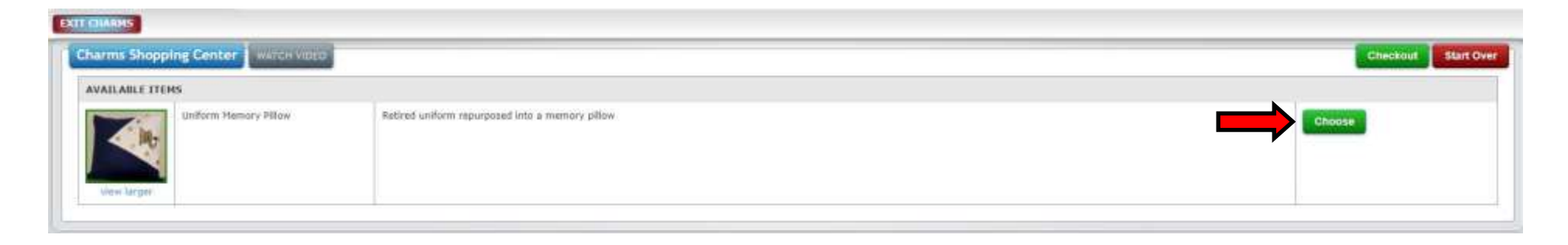

## EXIT CHARMS

| the second second | d 1                         |                 | SELECTED OTY: 0                 |
|-------------------|-----------------------------|-----------------|---------------------------------|
|                   | Retired uniform repurp      | xosed into a me | emory pillow                    |
|                   | SELECT FROM THE LEFT Pillow | LIST, THEN FROM | THE RIGHT LIST WHEN IT APPEARS. |
|                   |                             |                 |                                 |

## EXIT CHARMS

| humb Page 3 | l of 1                           |          |        | SELECTED C | <u>IY: 1</u> |
|-------------|----------------------------------|----------|--------|------------|--------------|
|             | Style                            | Quantity | Avail. | Price      | Line Total   |
|             | Click here to<br>order! - Pillow | 1        | 70     | 65.00      | 65.00        |
|             |                                  |          |        |            |              |

Click on "click here to order!" This will automatically take you to the next screen.

## Adjust the quantity, if necessary.

Click "update cart" to add the item to your cart and you will be returned to the main store screen.

| FOUN ENCERTING CART HAS BEEN UNDERTEX | £             |                                                 |     |       |           |        |          |            |
|---------------------------------------|---------------|-------------------------------------------------|-----|-------|-----------|--------|----------|------------|
| ELECTED ITEMS                         |               |                                                 |     |       |           |        |          |            |
| tem                                   | Descriptio    | on/Style                                        | Qty | Avail | Price     | Amount | Tax Rate | Edit Qty   |
| Aftern Plemory Pillow (photo)         | Retired unifo | em repurposed into a memory pillow              |     |       |           |        |          |            |
|                                       | Click here to | orderi - Pillow                                 | 1   | 70    | 65.00     | 65.00  | 0.000%   | BDD DELITE |
|                                       |               |                                                 |     |       | SubTotal: | 65.00  |          |            |
|                                       |               |                                                 |     |       | Tas:      | 0.00   |          |            |
|                                       |               |                                                 |     |       | Total:    | 65.00  |          |            |
| VALLABLE ITEMS                        |               | No.                                             |     |       |           |        |          |            |
| Uniform Hemory R                      | flow.         | Retired uniform repurposed into a memory pillow |     |       |           |        |          | Choose     |

Whenever you have completed your order, click on the green "checkout" button. At this point, you can choose to pay via PayPal or via "Bill and Print". Select your desired option and click on "process payment".

If you choose PayPal, you will be informed that you are going to be re-directed to PayPal, where you will then proceed through the PayPal payment process.

If you choose "Bill and Print", you will be asked to agree to pay the amount in your cart and an invoice will be generated.

| T CHARMS                                                                                           |                                                 |     |           |                                      |                          |
|----------------------------------------------------------------------------------------------------|-------------------------------------------------|-----|-----------|--------------------------------------|--------------------------|
| Checkout Options                                                                                   |                                                 |     |           |                                      |                          |
| TOTA RECEIVER CART STERR WILL BE RESERVED FOR                                                      | ET MUNUTER WHILE YOU CHECKOUT.                  |     |           |                                      |                          |
| Choose a payment option Y<br>Choose a payment option<br>PayPail<br>Bit And Print<br>SELECTED ITEMS | nt Continue Shopping                            |     |           | Order Number:<br>Order Status: Walti | 65839<br>Ing for Checkou |
| Item                                                                                               | Description/Style                               | Qty | Price     | Amount                               | Ta                       |
| Uniform Memory Pillow                                                                              | Retired uniform repurposed into a memory pillow |     |           |                                      |                          |
|                                                                                                    | Click here to ordert - Pillow                   | 1   | 65.00     | 65.00                                | 0.0009                   |
|                                                                                                    |                                                 |     | SubTotal: | 65.00                                |                          |
|                                                                                                    |                                                 |     |           |                                      |                          |
|                                                                                                    |                                                 |     | Tax:      | 0.00                                 |                          |

| Print Please                                    | send payment with this                                                                  | order              | form.                           |                                   |                                            |                                         |
|-------------------------------------------------|-----------------------------------------------------------------------------------------|--------------------|---------------------------------|-----------------------------------|--------------------------------------------|-----------------------------------------|
| Mars Area Ban<br>Online Purchase -              | d Boosters Inc                                                                          |                    | 0                               | rder Nu<br>Order S<br>Date I      | mber:<br>tatus:<br>Billed: 09/2<br>Order N | 658393<br>Billed<br>8/2021<br>ot Filled |
| SELECTED ITEMS                                  |                                                                                         |                    |                                 |                                   |                                            |                                         |
| SELECTED ITEMS                                  | Description/Style                                                                       | Qty                | #Delivered                      | Price                             | Amount                                     | Тах                                     |
| SELECTED ITEMS<br>Item<br>Uniform Memory Pillow | Description/Style<br>Retired uniform repurposed into a                                  | Qty<br>memory      | #Delivered                      | Price                             | Amount                                     | Тах                                     |
| SELECTED ITEMS<br>Item<br>Uniform Memory Pillow | Description/Style<br>Retired uniform repurposed into a<br>Click here to order! - Pillow | Qty<br>memory<br>1 | #Delivered<br>pillow            | <b>Price</b> 65.00                | Amount<br>65.00                            | <b>Tax</b>                              |
| SELECTED ITEMS<br>Item<br>Uniform Memory Pillow | Description/Style<br>Retired uniform repurposed into a<br>Click here to order! - Pillow | Qty<br>memory<br>1 | #Delivered<br>pillow<br>0<br>Su | Price<br>65.00<br>bTotal:         | Amount<br>65.00<br>65.00                   | Tax<br>0.000%                           |
| SELECTED ITEMS<br>Item<br>Uniform Memory Pillow | Description/Style<br>Retired uniform repurposed into a<br>Click here to order! - Pillow | Qty<br>memory<br>1 | #Delivered<br>pillow<br>0<br>Su | Price<br>65.00<br>bTotal:<br>Tax: | Amount<br>65.00<br>65.00<br>0.00           | Tax<br>0.000%                           |

(For Bill and Print only!)

Please print this page and include a check made out to "Mars Area Band Boosters". Please place in an envelope and turn in at practice check-in or mail to:

Mars Area Band Boosters PO Box 1061 Mars, PA 16046